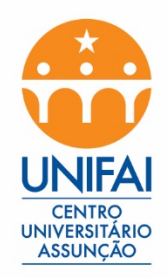

## Como Acessar o e-mail institucional UNIFAI

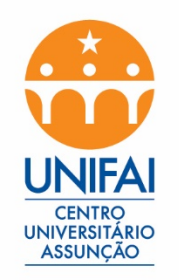

### Acesse o site www.office.com

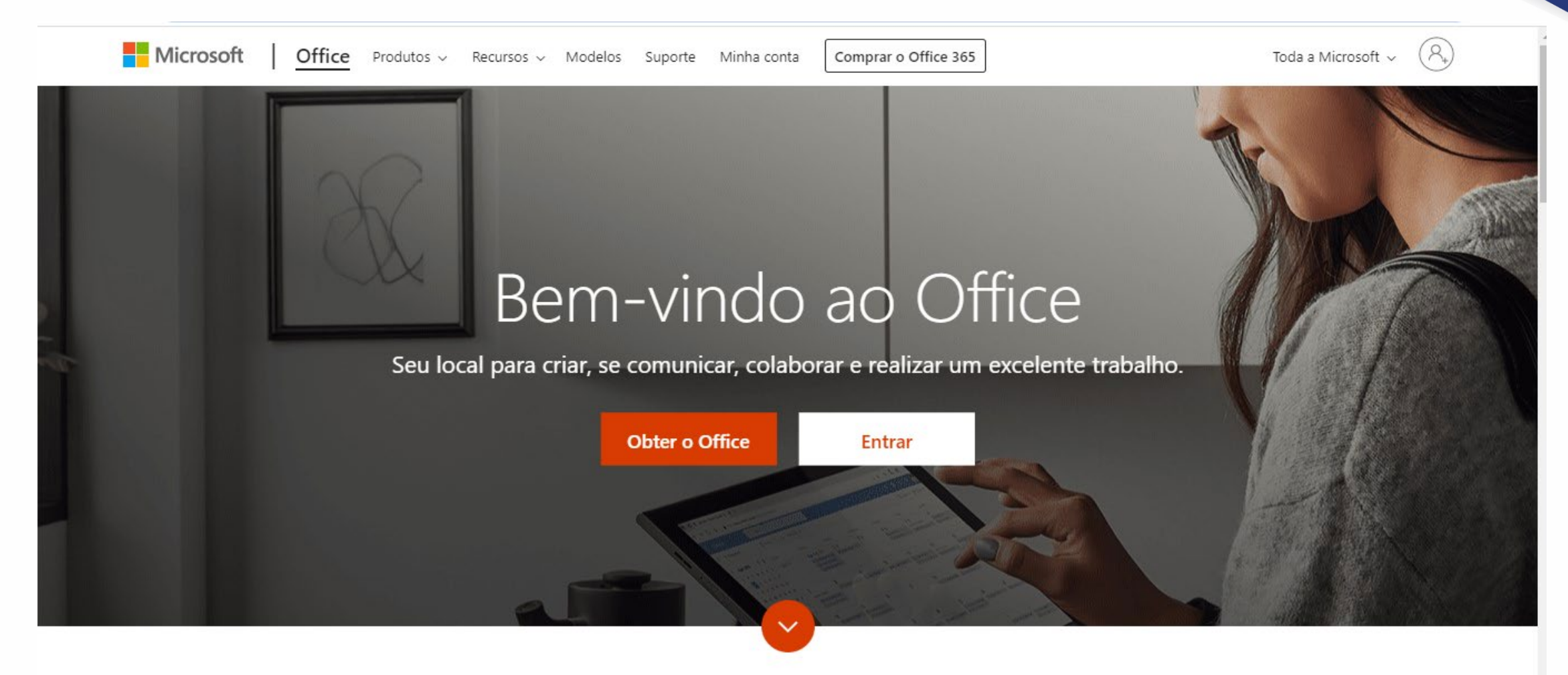

#### O que é o Office 365?

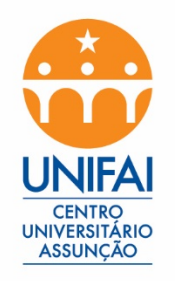

## Clique em "Entrar"

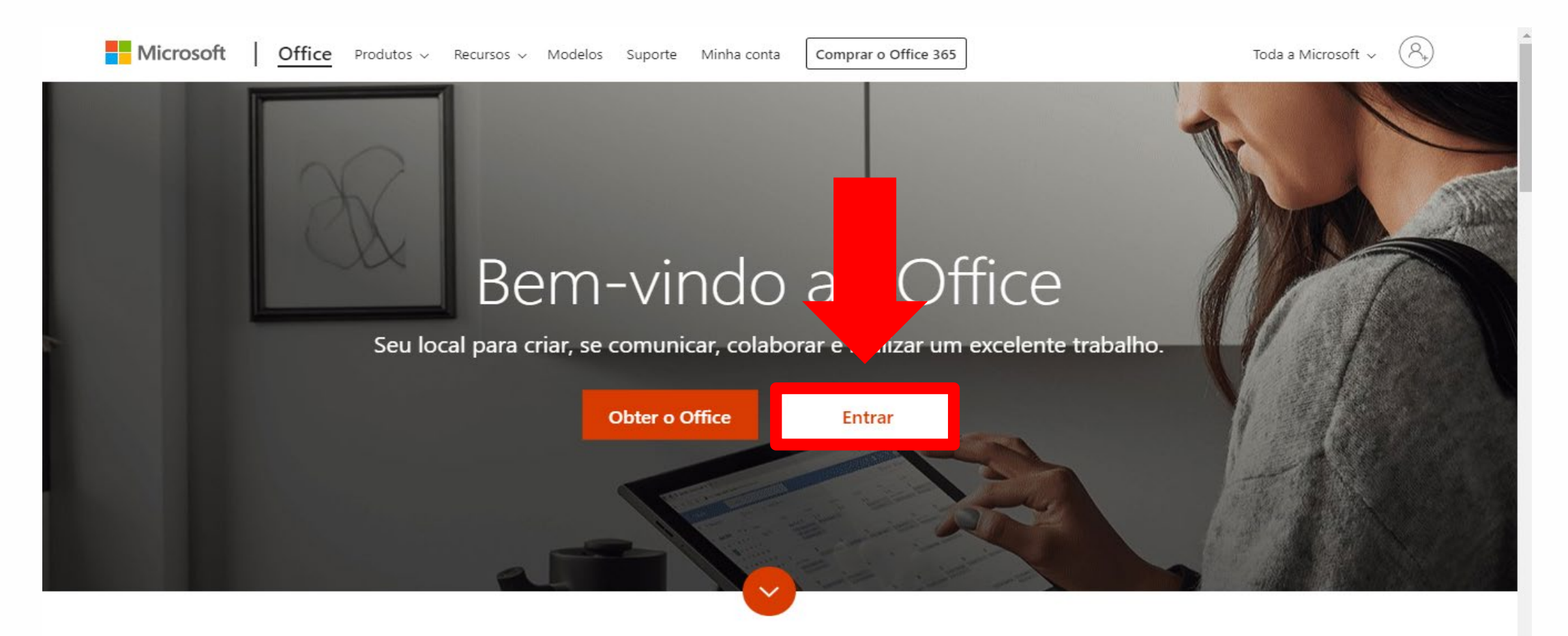

#### O que é o Office 365?

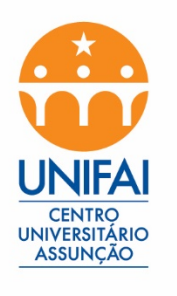

# Coloque o e-mail e a senha conforme foi informado com o seu nome e sobrenome.

#### Exemplo: nome.sobrenome@professor.unifai.edu.br

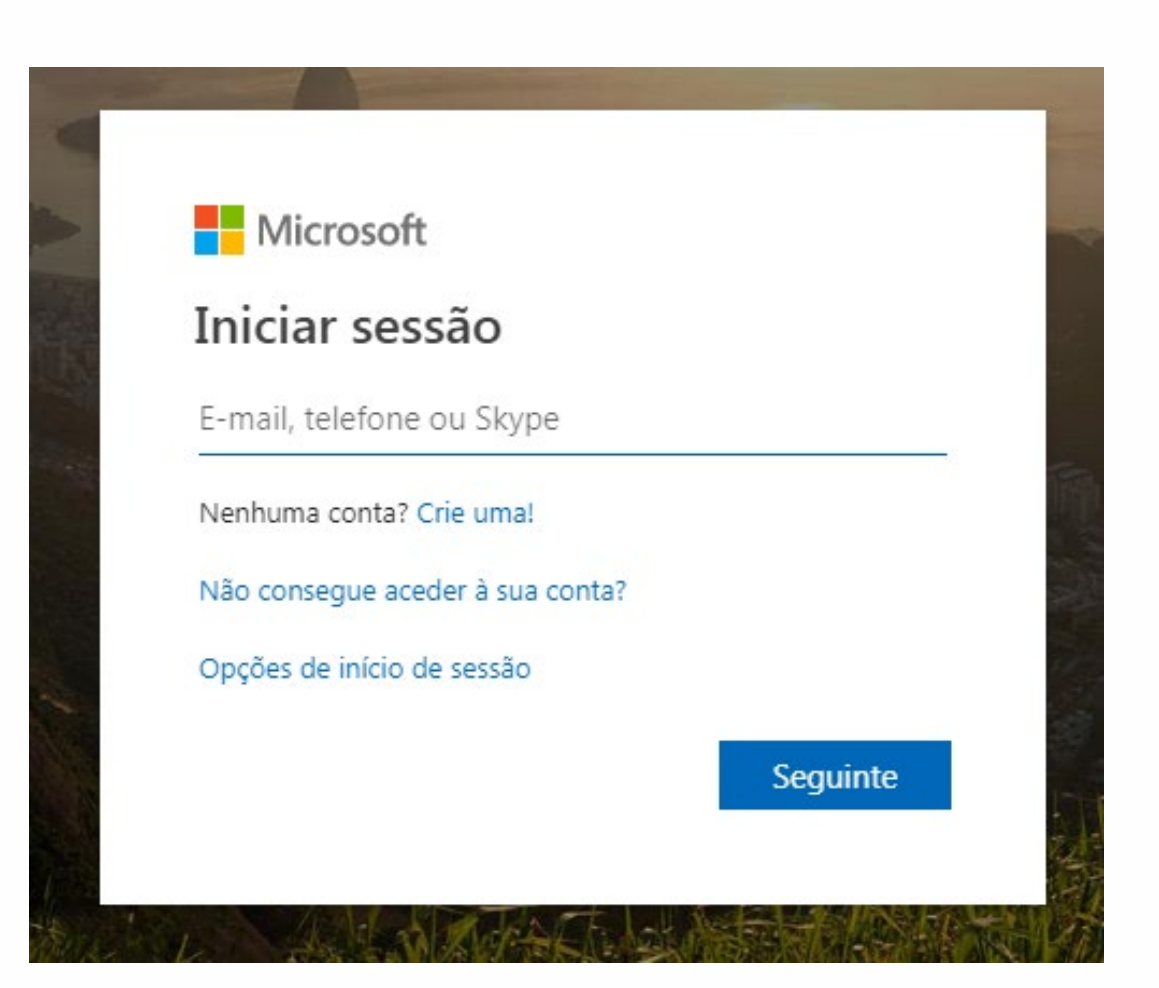

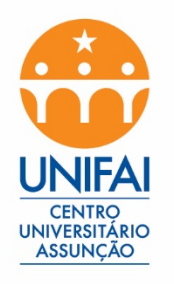

## Clique em Outlook para acessar o e-mail.

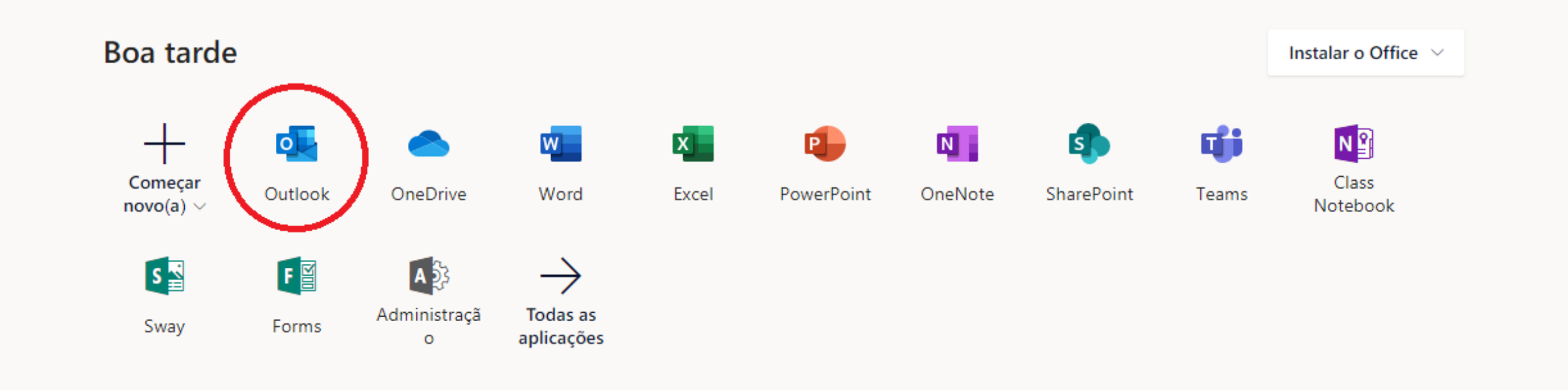

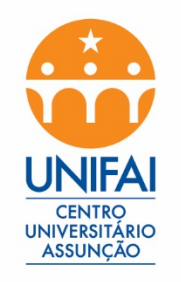

## Em caso de dúvida

- Ligue no numero 5087-0244
- Procure o Laboratório de informática
- E-mail para contato: suporte@unifai.edu.br